# Skjerm med anbefalinger for sikker båtbruk

Hver gang VesselView slås på etter å ha vært fullstendig avslått i mer enn 30 sekunder, vises en skjerm med anbefalinger for sikker båtbruk for føreren. Trykk på knappen Accept (godta) for å fortsette.

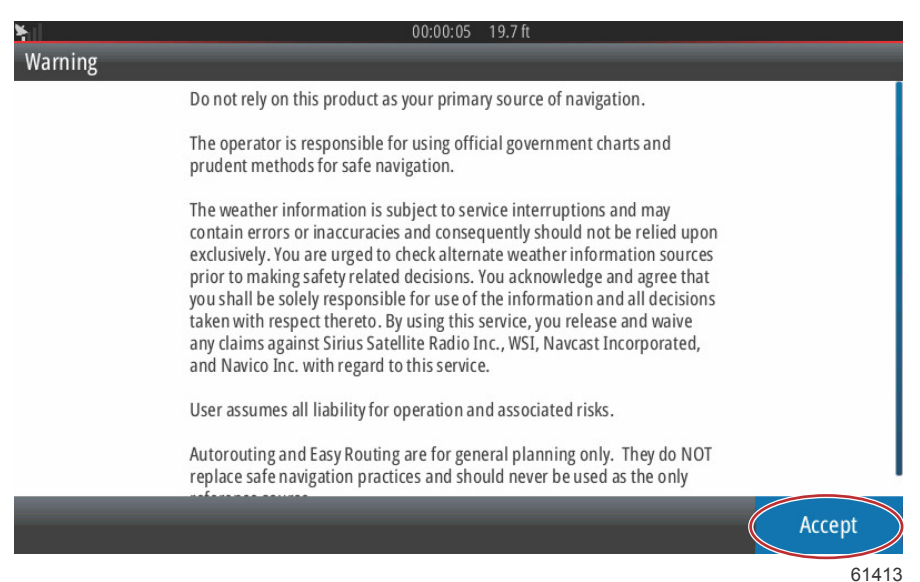

# Slik oppdaterer du VesselView-programvaren

VesselView-programvaren kan oppdateres på to måter.

## Automatisk Wi-Fi-avspørring

VesselView 502 er utstyrt med Wi-Fi-modul og Bluetooth-funksjonalitet. Når enheten er slått på, vil den fra tid til annen avspørre Internett for å se om en oppdateringsfil er tilgjengelig fra Mercury Marine-nettstedet. Det vises en skjermmelding der du kan bekrefte oppdateringer, som vil be brukeren godta og kjøre en evt. oppdatering.

VesselView 702 kan koples til Internett, men må være innenfor området til en Wi-Fi-sender eller en mobil enhet som er oppsatt som Wi-Fi-sender, for å avspørre via Internett om det finnes oppdateringer på Mercury Marine-nettstedet. Hvis systemet finner en oppdatering, vil en skjermdialog veilede brukeren gjennom oppdateringsprosessen.

## Bruke mikro-SD-kortet

De følgende anvisningene forklarer hvordan du oppgraderer VesselView-programvaren. For å kunne laste ned versjonsoppdateringsfilen fra Mercury-nettstedet må du være tilkoplet Internett. Du må også kunne overføre oppdateringsfilen til et FAT eller FAT32 mikro-SD-kort.

- 1. Vri tenningsnøkkelen til påstillingen, og kontroller at VesselView er på.
- 2. Sett mikro-SD-kortet helt inn i kortlesersporet på VesselView, til det smekker på plass.
- 3. Trykk på fanen HOME (hjem) øverst i skjermen for å vise hovedstartskjermen.

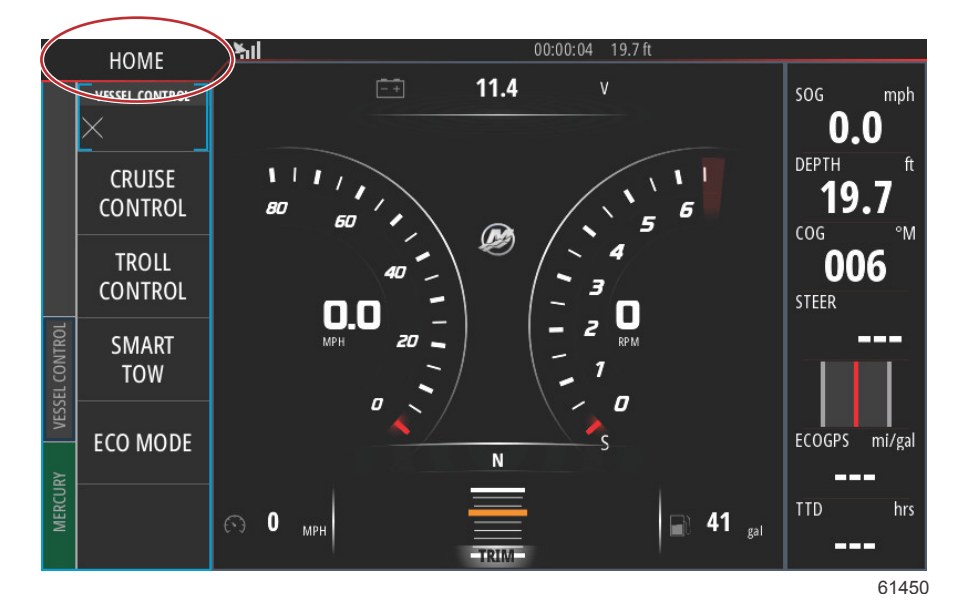

4. I hovedstartskjermen sveiper du venstre side av vinduet mot ikonet Files (filer).

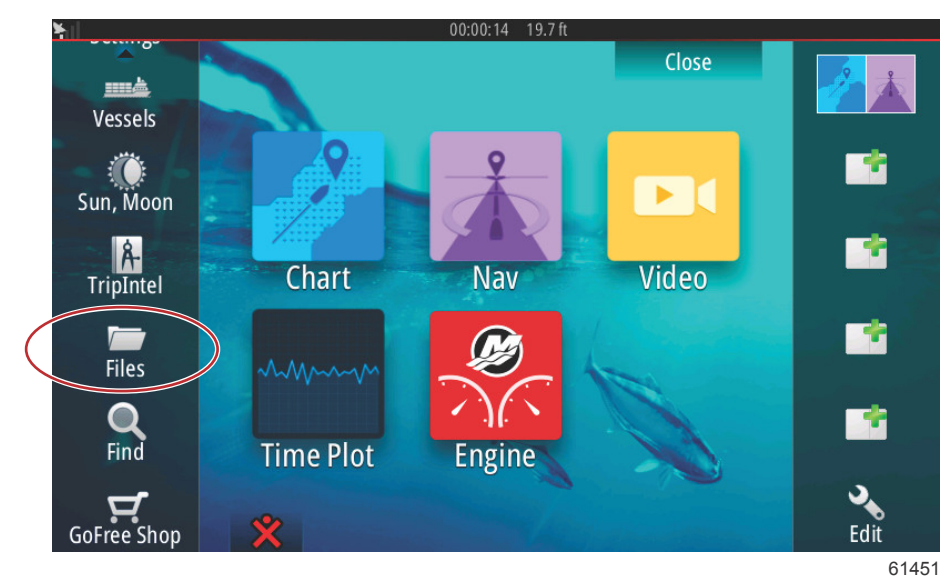

5. Velg My files (mine filer) fra de viste alternativene.

| ¥il   | 00:00:01 19.7 ft                             |       |
|-------|----------------------------------------------|-------|
| Files |                                              | ×     |
| Þ 📼   | Memory card - Right                          | ₽     |
|       | My files                                     | E۲    |
|       | Waypoints, Routes, Tracks and Trips database |       |
| -2    | Settings database                            |       |
|       | Transfers (0/0)                              |       |
|       | Log database                                 |       |
|       |                                              |       |
|       |                                              | 61453 |
|       |                                              | 01403 |

6. Velg filen som ble lastet ned fra Mercury-nettstedet. Filen vist i det følgende bildet er kun for illustrasjonsformål. Den viser ikke det faktiske filnavnet som du velger.

| ¥.  | 00:00:13 19.7 ft                               |    |
|-----|------------------------------------------------|----|
| Fil | es 🗙                                           | ļ  |
| Γ   | VesselView7-5.0-43.579-32766-r1-Standard-1.upd | ]  |
|     |                                                |    |
|     | W702-1.0-53.4.84-Standard-2.upd                |    |
|     | VVL-1.0-53.3.70-Standard-1.upd                 |    |
|     |                                                |    |
|     |                                                |    |
|     | My files                                       |    |
|     | Waypoints, Routes, Tracks and Trips database   |    |
|     | 614                                            | 55 |

7. Velg alternativet Upgrade (oppgrader) i vinduet Details (detaljer).

| 5            |                                | 00:00         | ):09 19.7 ft             |        |       |
|--------------|--------------------------------|---------------|--------------------------|--------|-------|
| Files        |                                |               |                          |        |       |
| -Vessel      | /iew7-5.0-43.579-32            |               | dard-1.upd               |        |       |
|              | Details - VV702-1.0            | )-53.4.84-Sta | indard-2.upd             | ×      |       |
|              | Type<br>Size                   |               | upd<br>87.4 MB           |        |       |
|              | Created<br>Modified            |               | 28/04/2016<br>28/04/2016 |        |       |
| -~\$2014     | Update file                    |               |                          |        |       |
| ~\$2010      | Upgrade                        | Сору          | Rename                   | Delete |       |
| My<br>-SP Wa | files<br>ypoints, Routes, Trad | ks and Trips  | database                 |        |       |
|              |                                |               |                          |        | 61456 |

8. Trykk på OK i vinduet Upgrade this Display (oppgrader denne skjermen). VesselView vil vise en fremdriftslinje som viser hvor langt oppgraderingsprosessen har kommet. Ikke slå av displayet mens dette trinnet i oppgraderingsprosessen pågår. VesselView viser kort skjermen Restarting (starter på nytt). Etter å ha startet på nytt er VesselView klar til drift med oppgradert programvare.

| – Vessel<br>– VV502-<br>Upgrade This | /iew7-5.0-43.579-32<br>Details - VV702-1.0<br>: Display | <b>766-r1-Standar</b><br>)-53.4.84-Stand | d <b>-1.upd</b><br>ard-2.upd | ×                |             |
|--------------------------------------|---------------------------------------------------------|------------------------------------------|------------------------------|------------------|-------------|
| Press                                | OK to reboot this disp                                  | play and start th                        | e upgrade. Do n              | ot remove the up | grade card. |
| ~\$201                               | ОК                                                      |                                          |                              | Cancel           |             |
| ► S My<br>- S Way                    | files<br>/points, Routes, Tracl                         | ks and Trips data                        | abase                        |                  |             |
|                                      |                                                         |                                          |                              |                  | 6145        |

## Skaffe den nyeste programvaren

 Den nyeste programvaren for VesselView og Link Module er tilgjengelig på nettet for generell nedlasting fra Mercurys nettsted: <u>https://www.mercurymarine.com</u>. Slå på VesselView for å finne ut hvilken VesselView-programvareversjon du har. Hvis VesselView allerede har startet, sveiper du nedover fra toppen av enheten og inn i skjermen for å få opp systemkontrollmenyen. Velg Settings (innstillinger)>System>About (om) for å se den nåværende versjonen av VesselView-programvaren.

| RCURY VESSEL CONTROL                                                                                                    | HOME System        | n Controls       | SOG mph<br>O.O<br>DEPTH ft<br>19.7<br>COG °M<br>OO6<br>STEER<br>ECOGPS mi/gal<br>ECOGPS mi/gal |
|----------------------------------------------------------------------------------------------------|--------------------|------------------|------------------------------------------------------------------------------------------------|
| e Me                                                                                                    | 🕤 🛛 <sub>мрн</sub> |                  |                                                                                                |
|                                                                                                    |                    |                  | 61469                                                                                          |
| ¥.                                                                                                    |                    | 00:00:17 19.7 ft |                                                                                                |
| Settin                                                                                                    | igs                | 0.0              | ×                                                                                              |
| <b>.</b>                                                                                                    | System             | Text size        | Normal 👻                                                                                       |
| Ē                                                                                                    | Chart              | Key beeps        | Off 🗸                                                                                          |
| $\bigcirc$                                                                                                    | ) Navigation       | Time             |                                                                                                |
|                                                                                                    | Fuel               | Satellites       |                                                                                                |
|                                                                                                    |                    | PIN code         | ►.                                                                                             |
| E Contraction de la contraction de la contractio | Mercury            | Restore defaults |                                                                                                |
| 0                                                                                                    | Tracks and Trips   | Advanced         |                                                                                                |
|                                                                                                    | Alarms             | About            |                                                                                                |

61470

| <u>Hil</u>                                                                                                    | 00:00:05 19.7 ft                                                                                                    |
|----------------------------------------------------------------------------------------------------|----------------------------------------------------------------------------------------------------|
| About                                                                                                    | ×                                                                                                    |
| Vesse View 702<br>Version - 1.0                                                                                       | Screen<br>800x480                                                                                                    |
| Application - 53.4.84<br>Platform - 18.0-52-g33b6d96                                                                  | CZone version                                                                                                    |
| Serial number<br>010913#<br>Barcode<br>106550013                                                                      | Loader                                                                                                    |
|                                                                                                    | Language pack                                                                                                    |
| Charts<br>Content ID - 4FC9BD044<br>Mercury chart - World Background v6.0<br>Navionics version - 01.02.01_r2318_CI037 | Standard<br>Copyright 2015 Navico, Copyright 2015 NSI,<br>Copyright 2015 Mercury Marine, Copyright 2015<br>Fishing Hot Spots Inc., Copyright 2015 MapTech. |
| Hardware<br>128MiB+3.9GB 512MiB PCB 8 G30_00_T5                                                                       | Support                                                                                                    |

61471

- 2. Velg VesselView-produktet og trykk på Download VesselView Update (last ned VesselView-oppdatering).
- 3. Avhengig av datamaskinens sikkerhetsinnstillinger, kan det hende den viser en sikkerhetsadvarsel. Klikk på "Allow" (Tillat) for å fortsette.
- 4. Opprett en mappe på harddisken, og lagre filen der.
- 5. Hvis du får spørsmålet "SAVE or RUN" (Lagre eller kjør), velger du SAVE (Lagre) og lagrer filen på harddisken. *MERK: Filen er vanligvis på 80–90 MB.*

VIKTIG: Enkelte nettlesere kan endre filendelsen. Kontroller at filnavnet og filendelsen ikke er endret. Den riktige filendelsen etter filnavnet skal være .upd. Ikke gi filen nytt navn eller endre filendelsen.

6. Etter at filen er lagret til harddisken skal du kopiere filen til rotkatalogen på et tomt FAT- eller FAT 32-mikro-SD-kort med kapasitet på 512 MB eller mer. Rotkatalogen er stasjonens toppnivå. Filen er ikke lagret i en mappe.

# Slik oppdaterer du Link Module-programvaren i VesselView

VesselView Link Module kan oppdateres ved bruk av VesselView-enheten. Du finner programvareoppdateringer til VesselView Link Module på Mercurys nettsted, i samme skjerm som der du finner VesselView-programvareoppdateringer. Se **Slik oppdaterer du VesselView-programvaren**.

De følgende anvisningene forklarer hvordan du oppgraderer VesselView-programvaren. For å kunne laste ned versjonsoppdateringsfilen fra Mercury-nettstedet må du være tilkoplet Internett. Du må også kunne overføre oppdateringsfilen til et FAT eller FAT32 mikro-SD-kort.

#### MERK: Filen er vanligvis på 30 MB.

1. Vri tenningsnøkkelen til påstillingen, og kontroller at VesselView er på.

2. Sett mikro-SD-kortet helt inn i kortlesersporet på VesselView Link Module, til det smekker på plass.

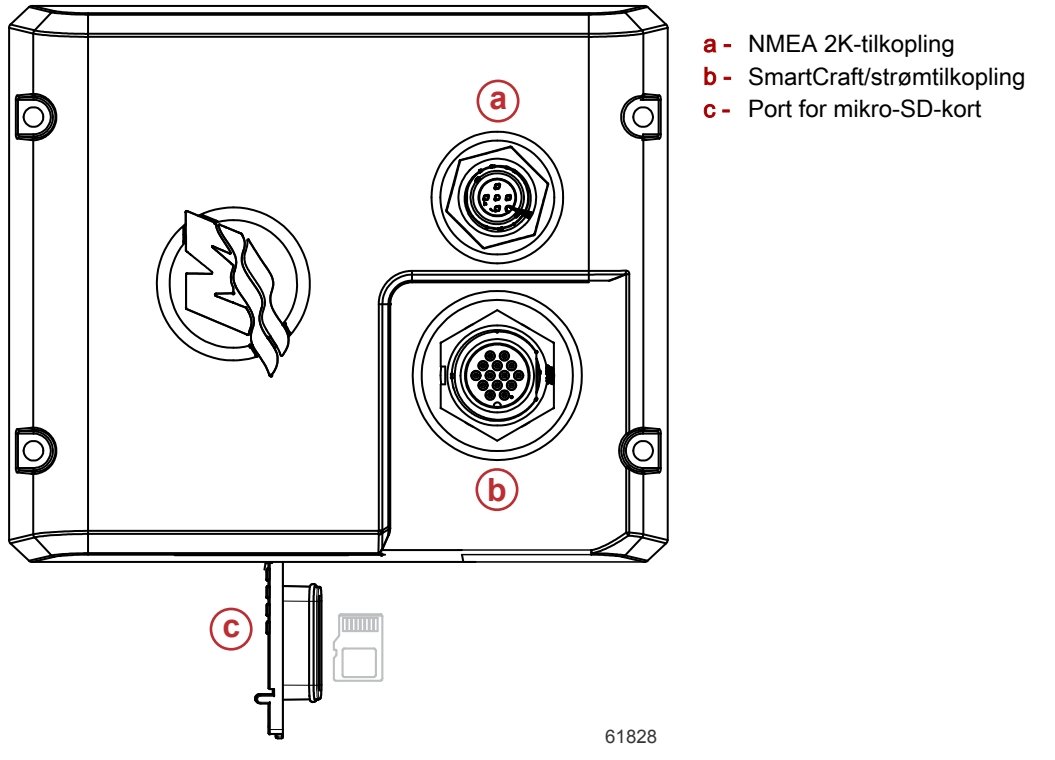

3. Trykk på fanen HOME (hjem) øverst i skjermen for å vise hovedstartskjermen. Naviger til alternativet Settings (innstillinger) i venstre vindu. Velg Network Option (nettverksalternativ). Velg listen Device (enhet).

| ¥il        |                  | 00:00:14 19.7 ft     |
|------------|------------------|----------------------|
| Settings   |                  | ×                    |
| 2          | Tracks and Trips | Info                 |
| <b></b>    | Alarms           | Device Name          |
| JUNE       | Units            | Sources              |
| ·<br>((•)) | Wireless         | Device list          |
| 모          | Network          | Diagnostics          |
|            | Network          | Bridge configuration |
|            | Vessels          | SimNet Groups        |
| 10,000     | Simulator        | Damping              |
|            |                  | 61459                |

## Del 1 - Komme i gang

4. Velg VesselView Link Module fra listen med tilgjengelige enheter. Bildet vist er kun for illustrasjonsformål. Der det er montert kun en motor (single), kan VesselView Link Module være merket som Single.

| N 00:00:07 19.7 ft         |             |
|----------------------------|-------------|
| Device List                | ×           |
| Model ID                   | Serial No.  |
| VV702 MFD                  | This device |
| VV702 Navigator            | This device |
| VV702 Pilot Controller     | This device |
| VV702 iGPS                 | This device |
| VVLM SmartCraft Gateway    | 007002#     |
| VVLM VesselView Link Multi | 007002#     |
| Refresh                    | Sort        |
| Kerresii                   | Model ID    |
|                            | 61460       |

5. Velg alternativet Configure (konfigurer).

| ¥il                                      | 00:00:                          | 12 19.7 ft |       |
|------------------------------------------|---------------------------------|------------|-------|
| VVLM VesselView                          | Link Multi - Device Information |            | ×     |
| Device:<br>Name:                         | VVLM VesselView Link Multi      |            |       |
| Manufacturer:<br>Software Ver:<br>Model: | Mercury<br>01000_E 1.0.53.3.70  |            |       |
| Address:<br>S/N:<br>Instance:            | 2<br>007002#<br>0               |            |       |
| Status:                                  | ОК                              | Configure  |       |
|                                          |                                 | Data       |       |
|                                          |                                 |            | 61461 |

6. Bekreft at SD-kortet er riktig satt inn i VesselView Link Module, og trykk på Yes (ja).

| VVLM VesselVie |                                                     |       |
|----------------|-----------------------------------------------------|-------|
| Configuration  |                                                     |       |
| Device         | VVLM VesselView Link Multi                          |       |
|                | Warning                                             | ade   |
| -Advanced Op   | Please ensure SD card is inserted in target device. |       |
| Instance       | Yes No                                              | ult   |
|                |                                                     |       |
|                |                                                     |       |
|                |                                                     |       |
|                |                                                     | 61463 |

7. Velg alternativet Upgrade (oppgrader) i konfigurasjonsvinduet for enheten.

| ¥il                 | 00:00:13 19.7 ft               |                 |
|---------------------|--------------------------------|-----------------|
| VVLM VesselView Lin | k Multi - Device configuration | ×               |
| Configuration       |                                |                 |
| Device              | VVLM VesselView Link Multi     | Upgrade         |
| Advanced Options    |                                |                 |
| Instance            | 000                            | Restore default |
|                     |                                |                 |
|                     |                                |                 |
|                     |                                |                 |
|                     |                                |                 |
|                     |                                | 61840           |

8. VesselView vil vise en fremdriftslinje som viser hvor langt oppgraderingsprosessen for VesselView Link Module har kommet. Ikke slå av displayet mens dette trinnet i oppgraderingsprosessen pågår.

|               |                                    | ×           |
|---------------|------------------------------------|-------------|
| Configuration |                                    |             |
| Device        | VVLM VesselView Link Multi         |             |
|               |                                    | Ungrade     |
|               | Upgrade VVLM VesselView Link Multi |             |
| Advanced Opt  | $\frown$                           |             |
| Instance      | 1%                                 | efault      |
|               |                                    |             |
|               |                                    |             |
|               |                                    |             |
|               |                                    |             |
|               |                                    | Configuring |
|               |                                    | 61465       |